## 宣道中學 IT 部

利用 Photo Story,就可以輕易地將照片製作成影片故事,令相片表達得更 生動有趣。影片的製作過程簡單,而且免費,所以廣受歡迎。

下載網址:

http://www.microsoft.com/zh-HK/download/details.aspx?id=11132 (縮短網址: http://goo.gl/tzXWnv)

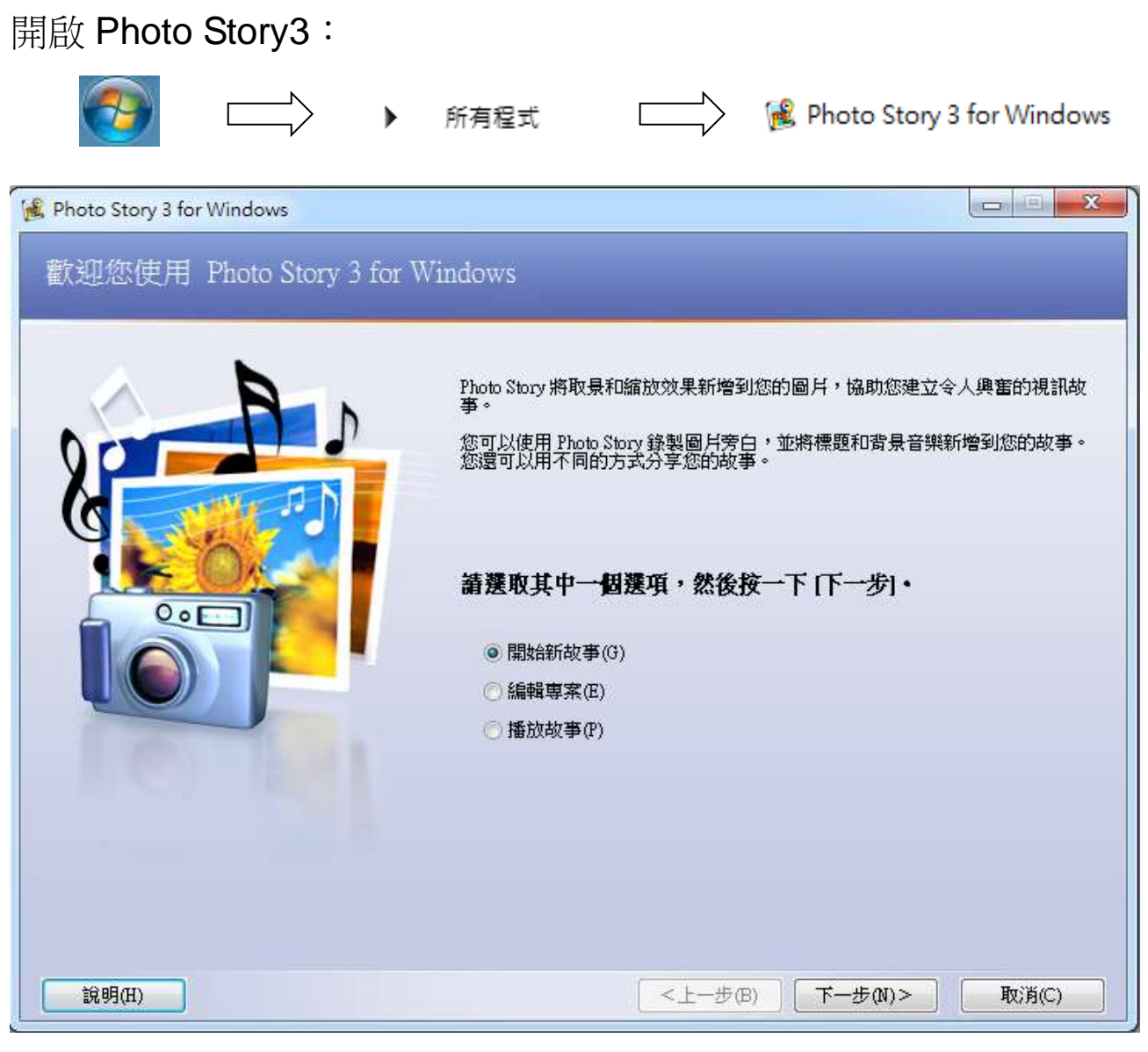

按「開始新故事」開始製作。

## 1 匯入圖片

| 💰 Photo Story 3 for Windows |                                                        |
|-----------------------------|--------------------------------------------------------|
| 匯入並安排您的圖片                   |                                                        |
|                             | 選取您要在故事中使用的圖片,然後依序排列<br>在影片腳本上。<br>頭解如何續輯圖片<br>匯入圖月(1) |
|                             |                                                        |
| 4                           | *<br>*                                                 |
| <b>說明(H)</b> 儲存專案(3)        | <上一步(B) 下一步(N)> 取消(C)                                  |

1.1 按【匯入圖片】加入相片。

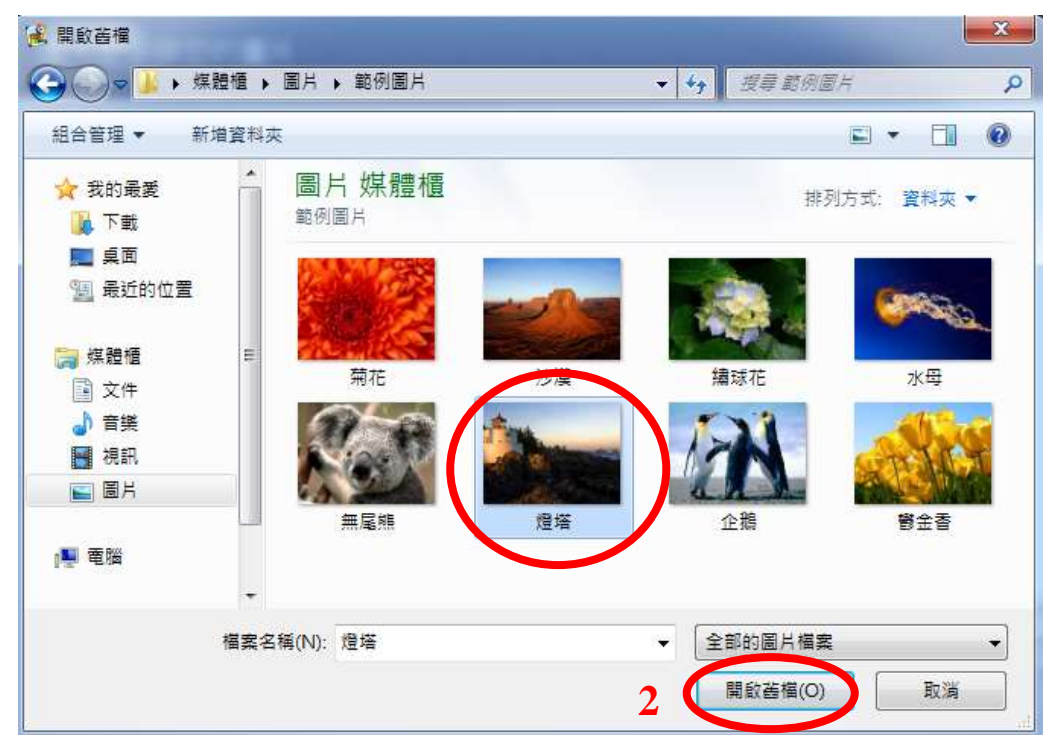

1.2 選擇需要加入的圖片(可多選),並按【開啟舊檔】。

宣道中學 IT 部

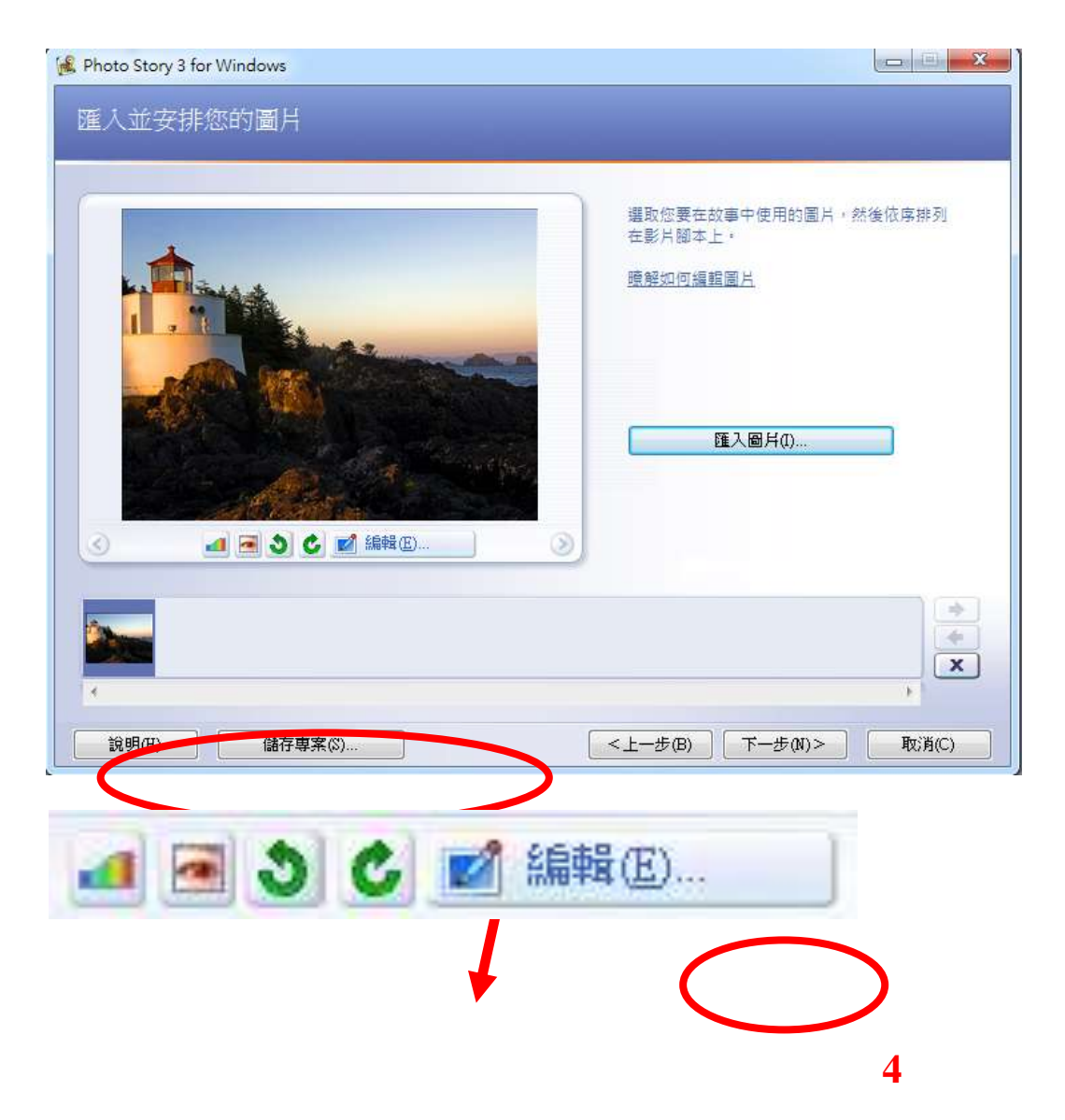

1.3 可以诱调信些工具為每一張相片作簡單的修改。
【色階校正 /紅眼校正 / 逆時針旋轉 / 順時針旋轉 / 編輯圖片】
1.4 完成後按 「下一步」。

## 2 加入標題

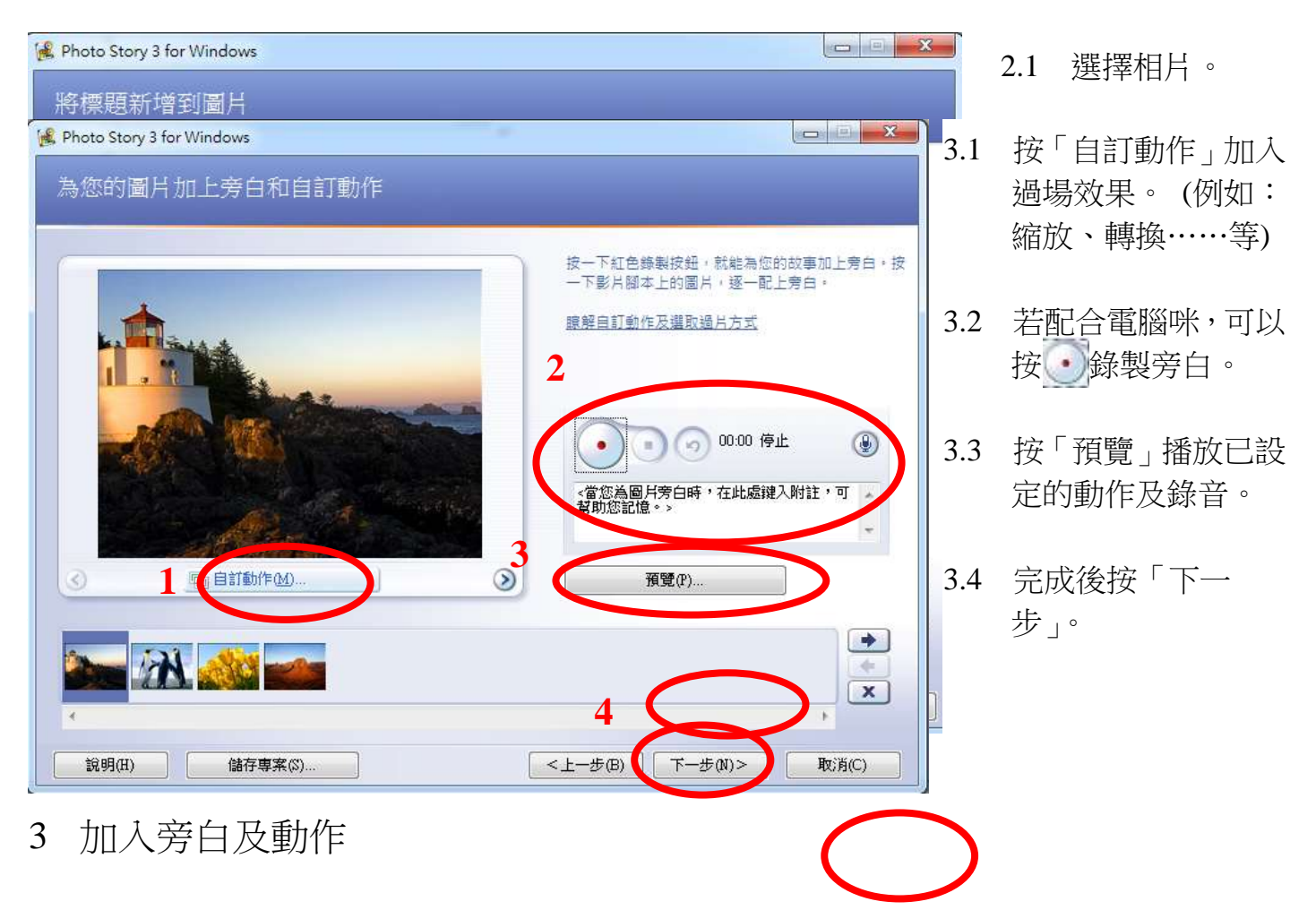

4 加入背景音樂

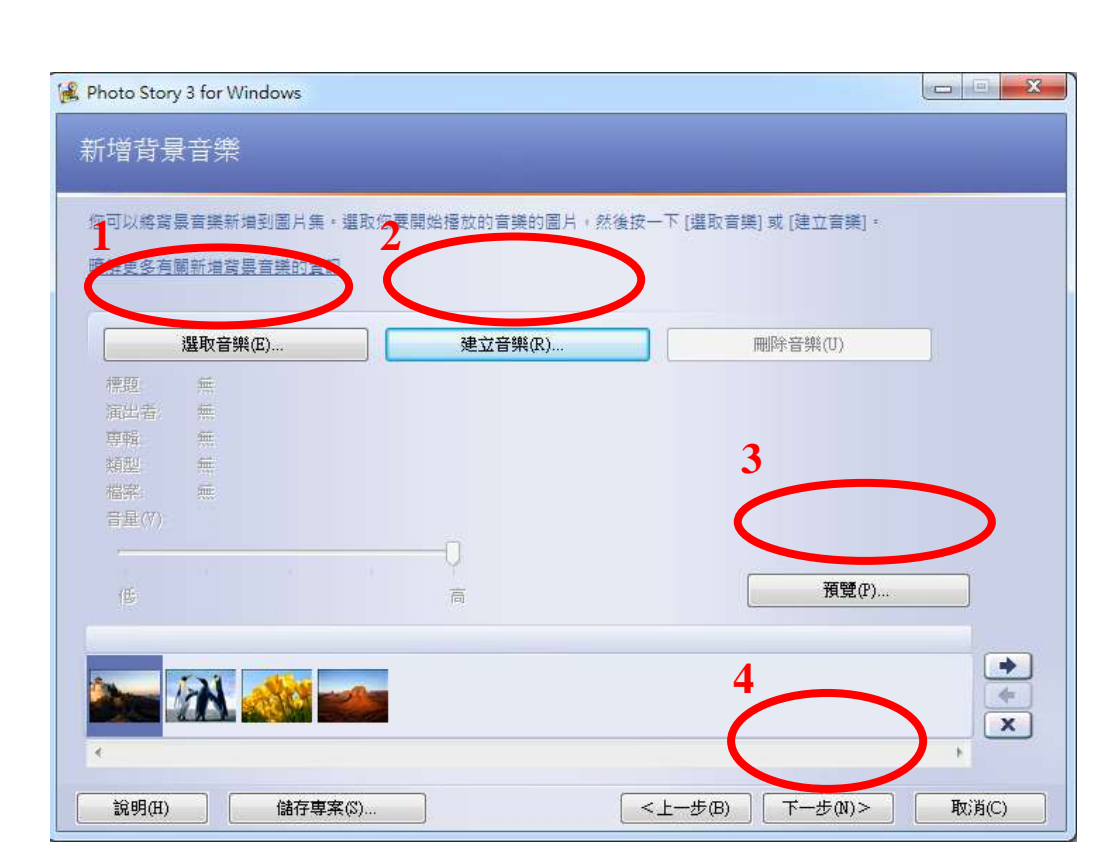

- 4.1 按「選取音樂」選 取儲存在電腦內 的音樂。
- 4.2 按「建立音樂」選 取預設的音樂。
- 4.3 按「預覽」播放全部。
- 4.4 完成後按「下一 步」。

## 5. 儲存故事

| 😤 Photo Story 3 for Windows                                                   |          |       |
|-------------------------------------------------------------------------------|----------|-------|
| 儲存故事                                                                          |          |       |
| <b>要如何處理您的故事?</b><br>處理方式(A):                                                 |          |       |
| 儲存您的故事以在電腦上播放                                                                 |          |       |
| 使用電子郵件訊息傳送故事                                                                  | <b>#</b> |       |
| 🚺 儲存故事,以供在 Pocket PC 上使用 Windows Media Player 10 Mobile 播放                    |          |       |
| 🥥 儲存故事,以供在 Smartphone 上使用 Windows Media Player 10 Mobile 播放                   | -        |       |
| 深入瞭解所攫取的功能                                                                    |          |       |
| 查閱 Microsoft 網站上更多的故事功能<br>檔案名稱                                               |          |       |
| fa定故事的位置和檔案名稱(P):<br>JeweyWideoolPhoteStored www                              |          |       |
| Jetswilleosulibusuly1.willy<br>加速度(K)                                         |          | x     |
| 品質設定<br>設定檔: 電腦設定檔 - 2 (640x480)                                              |          |       |
| 描述: 若要在電腦 (1.7 GHz 處理器、256MB 的 RAM 或更多的 RAM) 上以全螢幕播放   2 事時,建議採用。視訊大小:640x480 | 砌        |       |
| 設定(E) 3                                                                       |          |       |
| 說明(H) 儲存專案(\$) < 上一步(B) < 下−                                                  | -步(N)>   | 取消(C) |

- 5.1 指定儲存的位置及名稱。
- 5.2 設定儲存的格式及解像度。
- 5.3 按「下一步」完成及儲存影片。